# Skype for Business How To Guide

| Phone set-up pin:                                                                                       | Skype for Business Server                                                                                                    |  |
|----------------------------------------------------------------------------------------------------|----------------------------------------------------------------------------------------------------|--|
| Security reasons:                                                                                       | Dial-in Conferencing Settings and PIN Manageme                                                                                                    |  |
| <b>Click on:</b><br><u>https://dialin.ufs.ac.za</u>                                                     | Personal Identification Number (PIN)<br>To set your PIN and Conference ID you must first sign in.                                                                                                    |  |
| Click on:<br>Sign In ————                                                                               | ► Sign In                                                                                                    |  |
|                                                                                                    | Conference Dial-in Numbers<br>Region Number Available Languages<br>+2751 051 401 9999 English (Australia)                                                                                                    |  |
| S Skype for Business Server                                                                             | Sign in:                                                                                                    |  |
| Sign In<br>Sign in using your network logon credentials.                                                | Click on:<br>Sign In                                                                                                    |  |
| Sign in with a different account Back to main page                                                      | Skype for Business Server                                                                                                    |  |
| Create Pin:                                                                                             | Dial-in Conferencing Settings and PIN Management                                                                                                    |  |
| The unique pin created will now secure your phone. Please use this unique pin to sign-in to your phone. | Set Your PIN           Your PIN:         - must be between 6 and 24 digits long           - cannot contain letters, spaces or special characters         - cannot contain repeating or consecutive numbers, or match your phone number or extension           You use this PIN when you dial in to conferences and meetings on your company networ           New PIN:           Confirm PIN: |  |
|                                                                                                    | OK Cancel                                                                                                    |  |
|                                                                                                    |                                                                                                    |  |

Inspiring excellence. Transforming lives. Inspireer uitnemendheid. Verander lewens. UNIVERSITY OF THE FREE STATE UNIVERSITEIT VAN DIE VRYSTAAT YUNIVESITHI YA FREISTATA

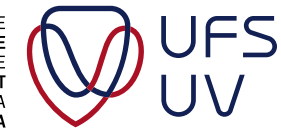

# Support Links:

# Skype for Business Client your Computer (Optional)

#### Windows

• Set Up

https://support.office.com/en-us/article/set-up-skype-for-business-c0b4ef28-d281-4bb6-ba4d-50495d2ae24c?ui=en-US&rs=en-US&ad=US

#### Chats

https://support.office.com/en-us/article/chat-in-skype-for-business-133b5587-105f-444c-b4a1-721c22416d02?ui=en-US&rs=en-US&ad=US

#### Share and Schedule

https://support.office.com/en-us/article/share-and-schedule-in-skype-for-business-5c60902b-b08c-4d72-b823-9ecc250cca8c?ui=en-US&rs=en-US&ad=US\_

#### • Set up Mobile App

https://support.office.com/en-us/article/set-up-your-mobile-apps-985ab72b-47ed-4e0b-9ee5-7376263553ca?ui=en-US&rs=en-US&ad=US

#### Add a Contacts:

https://support.office.com/en-us/article/Add-a-contact-in-Skype-for-Business-89338023-2adf-4f5c-90b6-f8b6f72fadd1?ui=en-US&rs=en-US&ad=US

#### Presence, and Instant Messaging:

https://support.office.com/en-us/article/Send-an-IM-in-Skype-for-Business-48c07e01c833-4c63-8505-0fda906ef33b?ui=en-US&rs=en-US&ad=US

#### Making Calls

https://support.office.com/en-us/article/make-and-receive-a-video-call-using-skypefor-business-abf62493-670f-4b0d-b2cf-fe03b49caf42?ui=en-US&rs=en-US&ad=US

#### Meetings

https://support.office.com/en-us/article/Join-a-Skype-for-Business-meeting-3862be6d-758a-4064-a016-67c0febf3cd5

#### • Set up a Meeting in Outlook

https://support.office.com/en-us/article/Join-a-Skype-for-Business-meeting-3862be6d-758a-4064-a016-67c0febf3cd5

#### Video Calls and Conferencing

https://support.office.com/en-us/article/Join-a-Skype-for-Business-meeting-3862be6d-758a-4064-a016-67c0febf3cd5

2

Skype for Business – **How to guide** 

#### Mac iOS

Please note: Basic functionalities available for Mac Users:

#### Click on link below for more information:

https://docs.microsoft.com/en-us/skypeforbusiness/plan-your-deployment/clients-anddevices/desktop-feature-comparison

#### • Set up Skype for Business

https://support.office.com/en-us/article/set-up-skype-for-business-on-mac-d3af2dd4-04ff-48e7-8e68-25269f6a6e09

#### Chats

https://support.office.com/en-us/article/chat-in-skype-for-business-on-mac-303b6e02-8640-45aa-b811-f59d61f99b4c?ui=en-US&rs=en-US&ad=US

#### Share and Schedule

https://support.office.com/en-us/article/share-and-schedule-in-skype-for-business-onmac-2cd3ef2a-6646-4175-bdc4-8d3a931931ae?ui=en-US&rs=en-US&ad=US

#### • Set up Mobile apps

https://support.office.com/en-us/article/set-up-your-mobile-apps-6c342690-1b50-4e28-a7ab-89acb1763c94?ui=en-US&rs=en-US&ad=US

# Touring the Lynda.com Platform:

## Lynda.com Online training Video

https://www.lynda.com/\_\_\_\_\_

#### Step 1:

#### Access the UFS Staff Intranet Page

https://intranet.ufs.ac.za

#### Step 2:

Under the heading **Self Service** click on **Lynda.com online learning platform** 

You will be re-directed to the **Lynda.com** platform

Login: UFS e-mail address (example@ufs.ac.za)

Password: UFS Password

| 1            | N             | 27     | ~ |
|--------------|---------------|--------|---|
| $\leftarrow$ | $\rightarrow$ | $\cup$ | ោ |

intranet.ufs.ac.za/

#### Self-service Lab Bookings Novell Password Change PeopleSoft Human Resources PeopleSoft Financials (Only on campus) PeopleSoft Campus Solutions Student Self-Service SolveIT Service Desk Update Staff Page Lynda.com online learning platform

#### Step 3:

#### Type in: Skype for Business

Click on: "Skype for Business Essential Training"

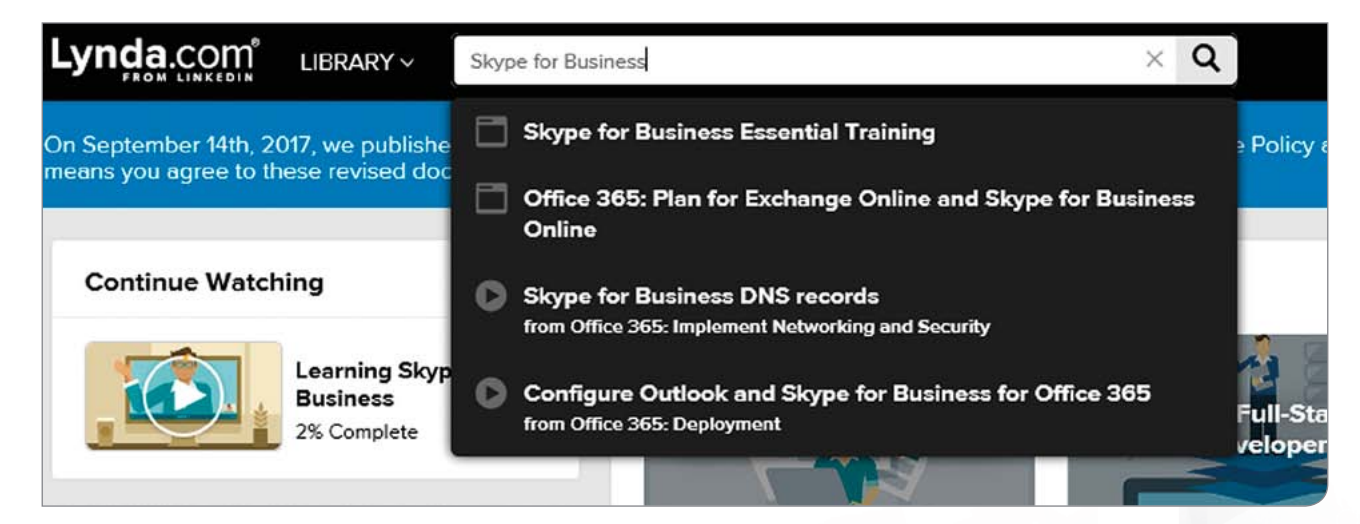

#### Step 4:

#### Watch the training videos

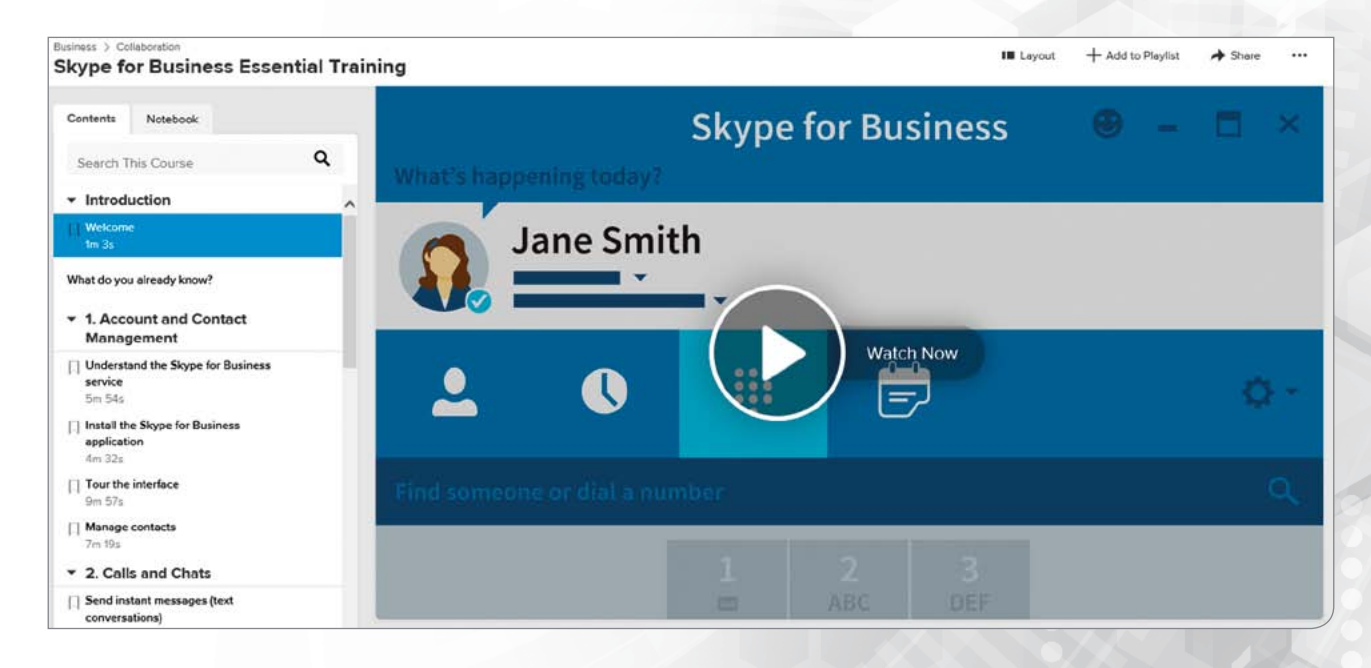

#### **Tutorial Videos:**

https://www.lynda.com/Skype-tutorials/Up-Running-Skype-Business-2015/397959-2.html https://www.lynda.com/Skype-tutorials/Skype-Business-Essential-Training/574675-2.html

5

# Skype for Business Mobile App

iPhone / iPad, Windows Phone and or Android device, download Skype for Business on your app store.

This device can operate as an office phone – allowing you to make and receive call, together with Instant Messaging (IM) and participate in video calls.

### Official calls and Private calls

- No Telephone pin code required when calling Official.
- Dial 999 in front of the number if it is for private use.

#### Please note: Billing will remain unchanged for private calls

### Setup of mobile devices:

NB: Please connect to Wireless 1 as data charges apply on downloading the app and making, and receiving video / voice calls. This applies to IM as well.

#### **Android Phone:**

- Go to play store (Android) and download skype for business
- Download App (35.84 MB)
- Open skype for business (shortcut will be added)
- Accept terms of use
- Click arrow
- Organizational sign-in address is your UFS email address
- Click arrow
- Type UFS email password
- Click arrow
- Tick box next to Always trust this certificate
- Click continue
- Add cellphone number
- Click arrow
- Go to next page, next page and then click arrow
- To receive office calls on your cellphone, skype for business on your phone must be open and be on

#### **Apple Phone:**

- Go to app store (IOS) and download skype for business
- Download App (140 MB)
- Open skype for business
- To receive office calls on your cellphone, skype for business on your phone must be open and UFS Wireless1.

# Contact us

### Support enquiries:

<u>Servicedesk@ufs.ac.za</u>

Contact details:

X2000

Log an Incident:

SolvelT.ufs.ac.za

### **Migration Feedback:**

(Please note, this is only for feedback purposes, no response to any supporting enquiries will be handled here)

Skype4Business@ufs.ac.za

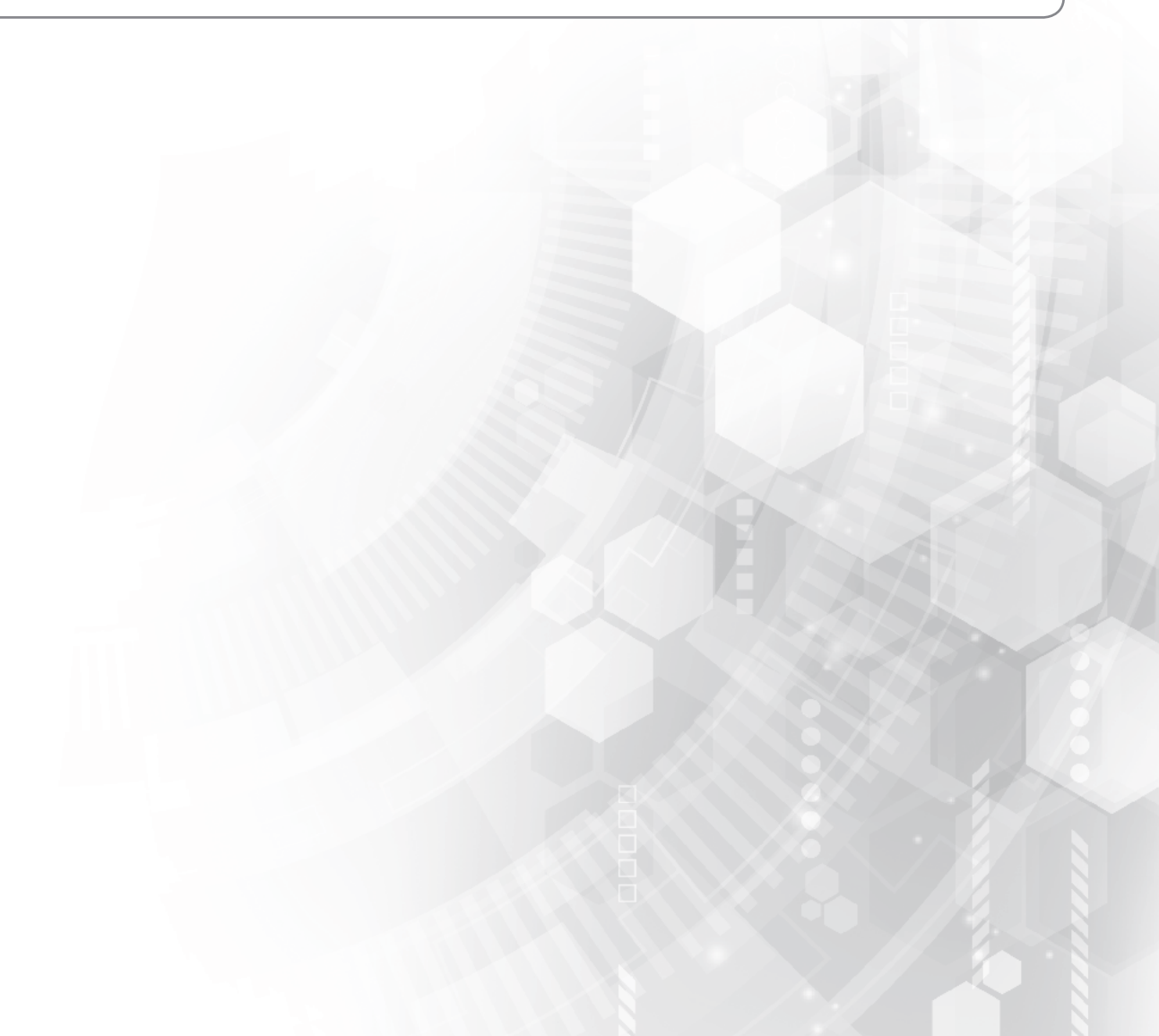